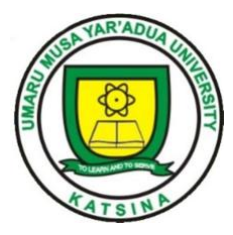

# UMARU MUSA YAR'ADUA UNIVERSITY, KATSINA P.M.B. 2218

**DUTSIN-MA ROAD KATSINA** 

Undergraduate Registration Guidelines General Instructions: Read the registration steps carefully before starting your online registration.

**STAGE 1: ADMISSION LETTER PRINTING PROCEDURE** 

1.0 For New Students Only (Undergraduate)

Visit <u>https://umyu.edu.ng/</u> click Payment of Acceptance fee and printing of admission letter on the left navigation menu of the University home page.

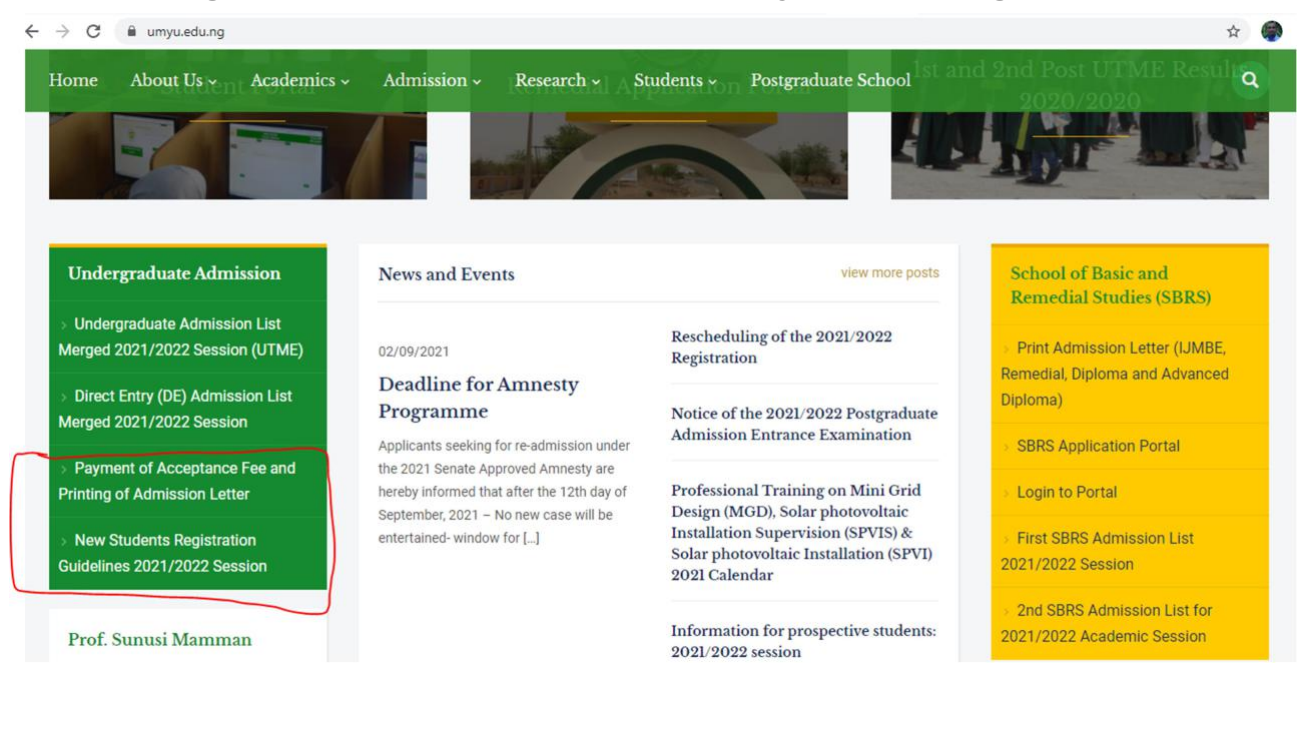

### The link will redirect you to the following URL

## https://collegeportal.umyu.edu.ng/ug/applicant/index/

| DOST UTME APPLICATION PORTAL                                                                                                    |                      |
|----------------------------------------------------------------------------------------------------|----------------------|
| Velcome to Umaru Musa Yar'adua University Application Po<br>Registration Instructions                                                                                                    | rtal                 |
| Welcome to the online application portal for Umaru Musa Yar'adua University<br>Application. Through this portal, you can make payment and fill the application form. You<br>can edit your application details, view your application profile and check your application<br>status. | User Sign in         |
| To register:                                                                                                    | UTME Number          |
| NOTE: Registration is to be done once. If you have registered before just login to<br>continue filling your form.                                                                                                    | Enter password       |
| <ol> <li>On successful payment, log on to your profile and edit your application profile<br/>(This will require your recent passport photograph and your biodata).</li> <li>Print your exam card.</li> </ol>                                                                       | Remember Me          |
| 4. Please always check to confirm if you are shortlisted.                                                                                                    | Sign in              |
|                                                                                                    | Signin               |
| For support, please visit the ICT unit:                                                                                                    | I format mu passward |

# Login using your JAMB number and password used for Post UTME login.

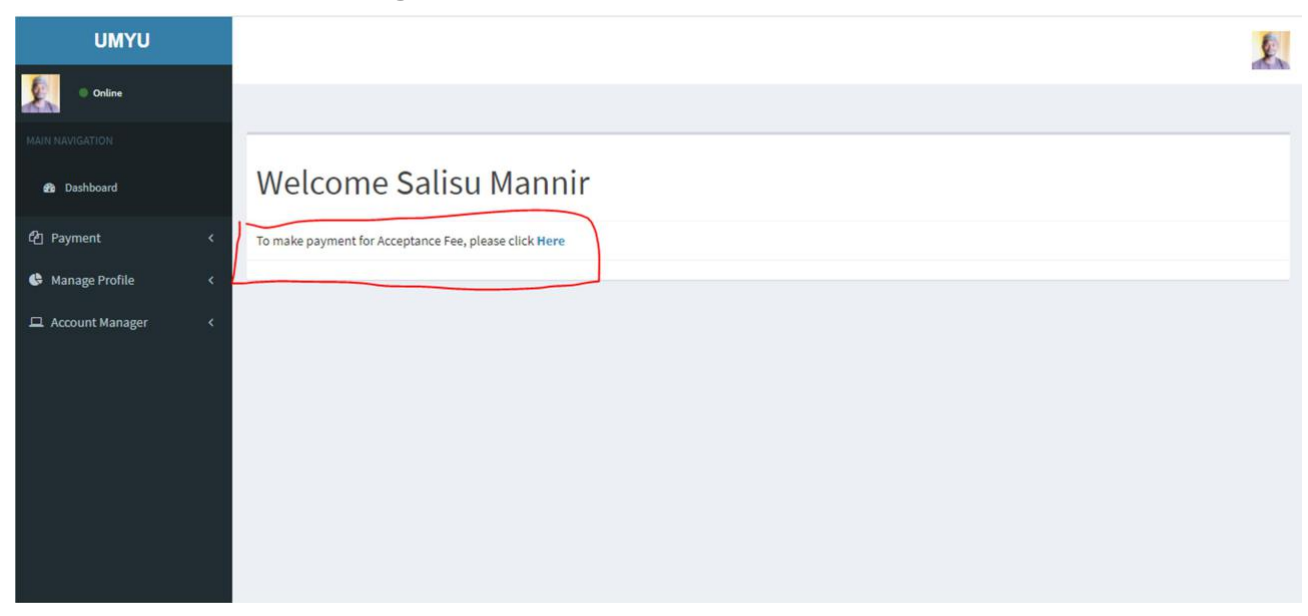

To make payment for Acceptance Fee, please click Here Make payment for acceptance fee which is N5, 000 for indigenes and N10, 000 for Non-Indigenes. Note that there is N300 processing fee Bank Charges and N50 Stamp duty. Payment can be made either through : -

- I. Bank Branch (for this option, print the transaction ID and take it to a Bank Branch to pay) or
- II. Pay Now (for this option, use your ATM card to pay online).

| UMYU              |   |                |               |                |         |
|-------------------|---|----------------|---------------|----------------|---------|
| Online            |   |                |               |                |         |
|                   |   | ADMISSION ACCE | PTANCE PAYMEN | T PAGE         |         |
| 🔹 Dashboard       |   | Surname        | Nurulhudah    | Othernames     | Ahmad   |
| 션] Payment        | < | Total Amount   |               | ₩10,350.00     |         |
| 🕒 Manage Profile  | ¢ | Transaction De | ails          | 20210929857241 |         |
| 😐 Account Manager | < | Verve          | stercard VIS  | Α              |         |
|                   |   | Payment Option | n (           | Bank Brandh    | Pay Now |
|                   |   |                |               |                |         |
|                   |   |                |               |                |         |
|                   |   |                |               |                |         |

#### Make sure to print your receipt after payment of acceptance fee.

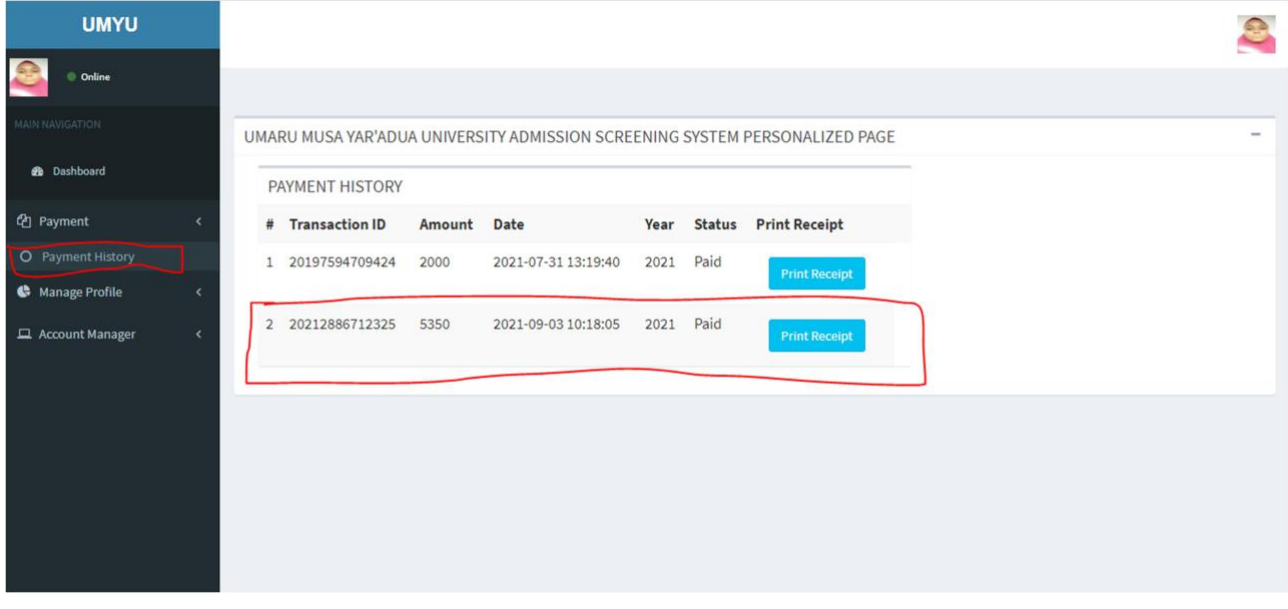

After successful payment you will be redirected to a link to print your admission letter.

| UMYU                 | S 2 2 2 2 2 2 2 2 2 2 2 2 2 2 2 2 2 2 2              |
|----------------------|------------------------------------------------------|
| Online               |                                                      |
| MAIN NAVIGATION      |                                                      |
| 🙆 Dashboard          | Welcome Aisha Abdul Aliyu                            |
| රී Payment <         | click to print admission letter and other forms Here |
| 🔄 Manage Profile 🛛 < |                                                      |
| 묘 Account Manager <  |                                                      |
|                      |                                                      |
|                      |                                                      |
|                      |                                                      |
|                      |                                                      |
|                      |                                                      |
|                      |                                                      |

#### **New Students Registration Guidelines**

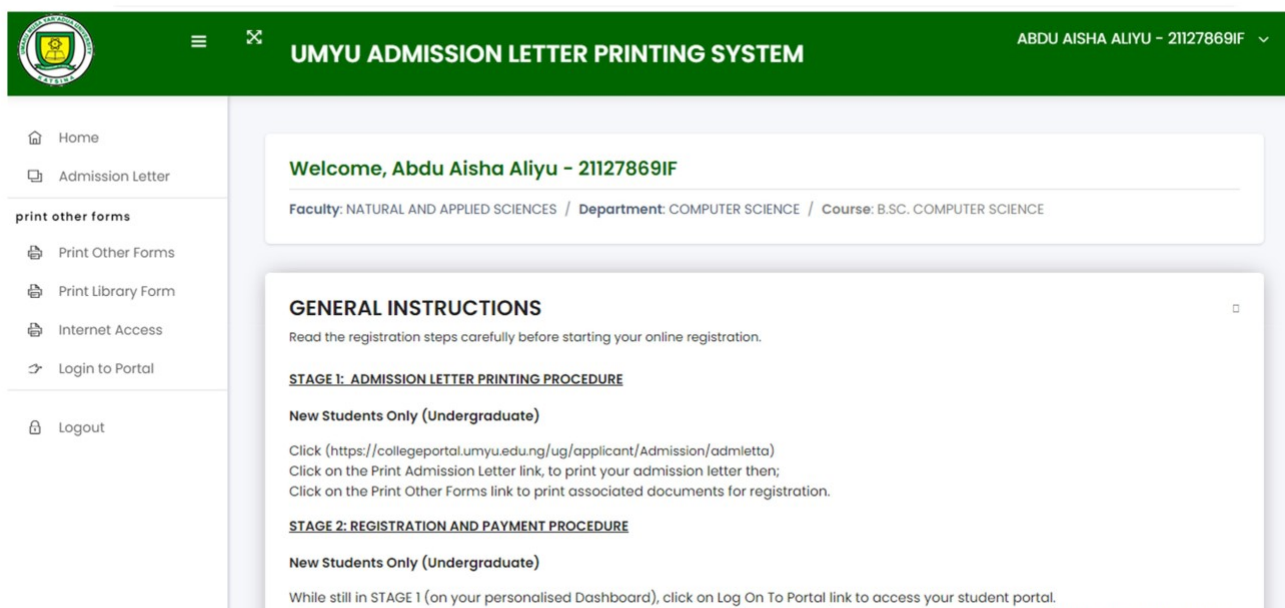

While still in STAGE I (on your personalised Dashboard), cick on Log On To Portal link to access your student portal. Make sure you upload your passport photograph and signature in JPEG Format (each not more than 100kb in size). Ensure you provide your correct Final address. Home Address and Phone Number.

# On the left side menu, click on Print Other Forms links to print associated documents for registration.

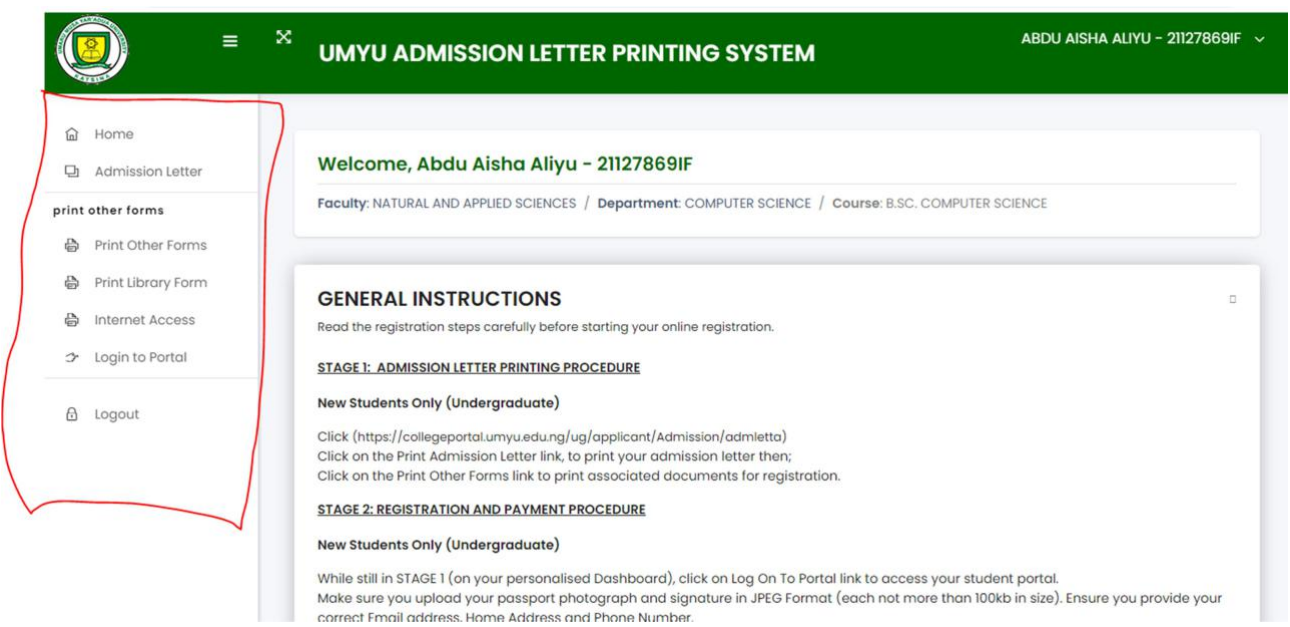

After printing admission letter and other forms, click on 'Log on to portal' to be redirected to the students portal for registration.

# **STAGE 2: REGISTRATION AND PAYMENT PROCEDURE**

#### 2.0 For New Students Only (Undergraduate)

Once redirected to the students' portal, please confirm your level

and update your personal profile by filling all the required fields.

|                                            | R'ADUA UNIVERSITY PORTAL          | My Profile <del>v</del>                          | Academic Details - | Course Registration + | Exam Card - | Log Ou |
|--------------------------------------------|-----------------------------------|--------------------------------------------------|--------------------|-----------------------|-------------|--------|
| No Image                                   | Student Level Confirmation Pa     | ge                                               |                    |                       | ~ /         |        |
|                                            |                                   | Level Confirmation                               |                    |                       |             |        |
| Surname : Abdullahi                        |                                   | Please confirm if the info                       | rmation below i    | is correct.           |             |        |
| Othernames : Abdulgaffar<br>Usamatu        | No Image                          | 1. Current Level : 100 Level                     | Thation below i    | is correct.           |             |        |
| Programme : Undergraduate                  |                                   | My level is correct as displayed a               | above              |                       |             |        |
| Faculty: Social and<br>Management Sciences |                                   | I confirmed                                      |                    |                       |             |        |
| Department : SOCIOLOGY                     |                                   |                                                  |                    |                       |             |        |
| Level: 100 Level                           | Abdullahi Abdulgaffar             | Please visit the ICT unit if your level is not v |                    |                       |             |        |
| Field of Study : B.SC<br>SOCIOLOGY         | Social and Management<br>Sciences | Support Email: support@umyu.edu.ng               |                    |                       |             |        |
|                                            | SOCIOLOGY                         |                                                  |                    |                       |             |        |
| MAIN NAVIGATION                            | C 100 Level                       |                                                  |                    |                       |             |        |
| B Dashboard                                | B.SC SOCIOLOGY                    |                                                  |                    |                       |             |        |
| 쉽 My Profile <                             | CEdit Profile                     |                                                  |                    |                       |             |        |
| III Academic Details <                     |                                   |                                                  |                    |                       |             |        |

Make sure you upload your passport photograph and signature in JPEG Format (each not more than 100kb in size). Ensure you provide your correct Email address, Home Address and Phone Number.

At this stage, a student proceeds to make payment using the Paydirect Platform provided by clicking on either of the following Payment Options:

- I. Bank Branch (for this option, print the transaction ID and take it to a Bank Branch to pay) or
- II. Pay Now (for this option, use your ATM card to pay online).

For payment support: Select Payment Support link under "Payment Manager" Menu on your Portal then click "Requery" against the transaction ID you have paid. You can also Print your payment receipt by selecting Payment Support link under "Payment Manager" Menu on your Portal then click "Print Receipt" against the transaction ID you have paid.

#### **\*IMPORTANT NOTES**

All students must upload their scanned passport photograph (JPEG Format not more than 100kb) and signature (JPEG Format not more than 100kb), as a requirement for online registration. Once you have completed the profile update as required, click on the 'Save Profile' button at the bottom of the page. You will automatically be redirected to the Payment Page.

# **STAGE 3: ACCESS TO STUDENT PORTAL**

3.0 For New Students Only (Undergraduate) -

(https://collegeportal.umyu.edu.ng)

Upon successful payment, the candidate should again click Log On To Portal to get Matric Number. Bring the Matric Number and evidence of payment to the ICT Directorate to collect your University official email address (without this email, you can't access the Portal again). Note that, you are expected to use your official email address whenever you wish to Log On To Portal to conclude your registration.

### **STAGE 4: STUDENT ID CARD GENERATION**

#### 4.0 For New Students Only (Undergraduate).

Note that, you must have uploaded your passport and signature as required in stage 2. ID Card Collection, a date will be announced at the Security Unit For support or enquiries, please contact: ICT Helpdesk on icthelpdesk@umyu.edu.ng